## Open a leveraged trade on a crypto market of your own choice at app.gmx.io

## Step-by-step process:

1. Go to https://https://app.gmx.io/#/trade

2. Click 'Connect Wallet' to connect your decentralized crypto wallet to the GMX dApp.

3. Connect your wallet to the Arbitrum One blockchain (to add Arbitrum to your wallet, visir: https://chainlist.org/?search=arbitrum)

4. Ensure you have some ETH on Arbitrum to pay gas fees, and some collateral to trade with (to buy or transfer ETH, visit: https://app.gmx.io/#/buy\_gmx)

5. Choose whether to go 'Long' or 'Short' on the asset you want to trade, by clicking the corresponding button. Underneath, set the order type to a 'Market' order.

6. Select the crypto token you would like to use as collateral for your trade in the upper box, where it says 'Pay', and put in your desired USD value.

7. Select the crypto token you would like to trade in the lower box, where it says 'Long' or 'Short'

8. Use the 'Leverage slider' to set your leverage from 1.1x to 50x, and set the desired value of your trade. The leverage determines how much you borrow for your trade.

9. Confirm your market, collateral, leverage, entry price, liquidation price, and fees. Make sure you are satisfied with them. (More information about leverage trading on GMX can be found here: https://gmxio.gitbook.io/gmx/trading)

10. Click the blue button to execute your trade on-chain!

11. You can now monitor the trade you opened under 'Positions'.